# Synchroniser son emploi du temps Geode dans son smartphone - Élèves

## Récupérer le lien de l'emploi du temps

Rendez-vous sur le portail Geode (<u>https://geode.centralesupelec.fr</u>) et connectez-vous.

En bas de votre emploi du temps, cliquez sur le bouton « Intégrez votre emploi du temps actualisé à votre agenda personnel » pour copier le lien ICS.

Le lien se copie automatiquement lorsque vous cliquez dessus.

|       | lun. 08            | mar. 09            | mer. 10            | jeu. 11     | ven. 12            | sam. 13 | dim. 14 |
|-------|--------------------|--------------------|--------------------|-------------|--------------------|---------|---------|
| urnée |                    |                    |                    |             |                    |         |         |
|       |                    |                    |                    |             |                    |         |         |
| 00.00 |                    |                    |                    |             |                    |         |         |
| 08:00 |                    |                    |                    |             |                    |         |         |
|       | 08:30-10:00        | 08:30-10:00        | 08:30-10:00        |             | 08:30-10:00        |         |         |
| 09:00 | Cours - Matériaux  | Cours - Génie      | Cours - Matériaux  |             | Cours - Génie      |         |         |
|       | 1.1 - Cours        | Industriel - Cours | 1.1 - Cours        |             | Industriel - Cours |         |         |
| 10.00 | Manistral - S10    | Manistral - 97     | Manistral - S11    |             | Manistral - SR     |         |         |
| 10.00 | 10:15-11:45        | 10:15-11:45        | 10:15-11:45        |             | 10:15-11:45        |         |         |
|       | Cours - Matériaux  | Cours - Génie      | Cours - Matériaux  |             | Cours - Génie      |         |         |
| 11:00 | 1.1 - Travaux      | Industriel -       | 1.1 - Travaux      |             | Industriel -       |         |         |
|       | Dirigés Groupe 3 - | Travaux Dirinés    | Dirigés Groupe 3 - |             | Travaux Dirinés    |         |         |
| 12:00 |                    |                    |                    | 12:00-13:00 |                    |         |         |
|       |                    |                    |                    | Evènement   |                    |         |         |
| 13:00 |                    |                    |                    | -           |                    |         |         |
|       |                    |                    |                    |             |                    |         |         |
| 14.00 | 13:45-15:15        | 13:45-15:15        | 13:45-15:15        |             | 13:45-15:15        |         |         |
| 14:00 | Cours Magistral    | Cours - Systèmes   | Cours - CIP-EDP -  |             | Cours - Systèmes   |         |         |
|       | CIP-EDP - CM 01    | d'Information et   | Travaux Dirigés    |             | d'Information et   |         |         |
| 15:00 | - ano - (006)      | Programmation -    | CIP-FDP - TD 05    |             | Programmation -    |         |         |
|       |                    |                    | 15:30- 17:00       |             | 15:30- 17:00       |         |         |
| 16:00 |                    |                    | Cours - Anglais -  |             | Cours - Systèmes   |         |         |
|       |                    |                    | Cours de Langues   |             | d'Information et   |         |         |
| 47.00 |                    |                    | 11.00108 - \$6     |             | Programmation -    |         |         |
| 17:00 |                    |                    | 17.15 10.45        |             |                    |         |         |
|       |                    |                    | Cours - Anglais -  |             |                    |         |         |
| 18:00 |                    |                    | Cours de Langues   |             |                    |         |         |
|       |                    |                    | 11 C0108 - S7      |             |                    |         |         |

**N.B**: Si vous cliquez sur le lien du fichier ICS, vous obtiendrez la version courante de votre agenda, qui ne prendra pas en compte les modifications ultérieures. Pour enregistrer votre agenda dans votre smartphone en tenant compte des mises à jour, vous devez copier le lien ICS et suivre les instructions suivantes pour lier votre agenda à votre calendrier Outlook ou GoogleCalendar.

## Lier l'agenda Geode à votre calendrier Outlook

Connectez-vous à Office 365 avec votre adresse mail et votre mot de passe de CentraleSupélec, puis rendez-vous sur l'application Calendrier. **Cette étape doit être réalisée** *via* le site <u>https://office.com</u> et non sur l'application Outlook de votre ordinateur.

Rechercher dans le ... ⊕ Nouveau | ✓ 🗄 Ajouter un calendrier 🗸 P Calendrier secondaire < > avril 2 Avril 2019 > < Calendrier des congés L MMJVSD lundi jeu ma À partir d'un fichier 2 3 4 5 6 7 1 avr. 4 2. À partir d'Internet 8 9 10 11 12 13 14 À partir de l'annuaire 15 16 17 18 19 20 21 22 23 24 25 26 27 28 9 8 10 11 29 30 1 2 3 4 5

Cliquez sur Ajouter un calendrier – A partir d'Internet :

Collez le lien ICS de l'agenda Geode et entrez un nom de calendrier avant d'enregistrer.

| 🖬 Enregistrer                                         | × Ignorer                                            |  |
|-------------------------------------------------------|------------------------------------------------------|--|
| Abonnem<br>Abonnez-vous                               | ent au calendrier<br>en ligne pour rester informé.   |  |
|                                                       |                                                      |  |
| Lien vers le cale<br>Exemple : webca                  | endrier<br>I://www.contoso.com/calendar.ics          |  |
| Lien vers le cale<br>Exemple : webca<br>Nom du calenc | endrier<br>I://www.contoso.com/calendar.ics<br>Irier |  |

#### Retrouver l'agenda sur votre smartphone :

Si vous avez synchronisé votre agenda Geode dans votre calendrier Office 365, vous pouvez le retrouver à la fois :

- dans le calendrier de votre application Outlook
- dans l'application calendrier de votre smartphone en paramétrant un compte Exchange avec votre adresse de CentraleSupélec. (voir la procédure)

## Lier l'agenda Geode à votre calendrier Google Calendar

Sur la page <u>https://calendar.google.com</u>, cliquez sur les trois points verticaux à droite du champ « Ajouter un agenda », puis choisissez « À partir de l'URL »

| ← Créer<br>Avril 2019 < > |                            |    |    |    |    |    |    |    | 14                                             | LUN.<br>1 avr. | MAR. |  |
|---------------------------|----------------------------|----|----|----|----|----|----|----|------------------------------------------------|----------------|------|--|
|                           |                            | L  | м  | м  | J  | v  | s  | D  |                                                |                |      |  |
| 1                         | 4                          | 1  | 2  | 3  | 4  | 5  | 6  | 7  | 15                                             | 8              | 9    |  |
| 1                         | 5                          | 8  | 9  | 10 | 11 | 12 | 13 | 14 |                                                |                |      |  |
| 1                         | 6                          | 15 | 16 | 17 | 18 | 19 | 20 | 21 |                                                |                |      |  |
| 1                         | 7                          | 22 | 23 | 24 | 25 | 26 | 27 | 28 |                                                |                |      |  |
| 1                         | 8                          | 29 | 30 | 1  | 2  | 3  | 4  | 5  | 16                                             | 15             | 16   |  |
| 1                         | 9                          | 6  | 7  | 8  | 9  | 10 | 11 | 12 | 10                                             | 10             | 10   |  |
|                           |                            |    |    |    |    |    |    |    |                                                |                |      |  |
|                           | Ajouter un agenda Créer un |    |    |    |    |    |    |    | n agenda                                       |                |      |  |
| N                         | Mes agendas Parcour        |    |    |    |    |    |    |    | ir les agendas susceptibles de vous intéresser |                |      |  |
|                           | À partir                   |    |    |    |    |    |    |    | de l'URL                                       |                |      |  |
|                           | Market Importe             |    |    |    |    |    |    |    | er                                             |                |      |  |

Collez le lien ICS de l'agenda Geode puis cliquez sur « Ajouter un agenda »

### Retrouver l'agenda sur votre smartphone :

Si vous vous êtes abonné à votre agenda Geode dans Google Calendar et que votre smartphone est lié à votre compte Gmail, l'agenda se trouve automatiquement dans l'application calendrier de votre smartphone.

La mise à jour de votre agenda est automatique, cependant la fréquence de rafraichissement est propre à chaque application de calendrier. Elle est généralement de quelques heures : Outlook et Google clament respectivement 8h et jusqu'à 12h. Néanmoins, il est possible de **déclencher manuellement une synchronisation.**